# Dev-C++

# Il primo programma in C++

#### **1-Eseguire Dev-C++**

*Menu Start*  $\rightarrow$  *Programmi*  $\rightarrow$  *BloodShed Dev-C++*  $\rightarrow$  *Dev-C++* 

#### 2-Creare un nuovo progetto

2.1 – Menu  $File \rightarrow New \rightarrow Project$ 2.2 – Selezionare *Empty Project* 

(A questo punto chiede di salvare il progetto in una cartella)

2.3 – Creare una cartella sul Desktop, entrare nella cartella, e salvare

## **3-Aggiungete un nuovo file al progetto**

(Il progetto che avete creato è nel riquadro a sinistra della GUI)

 $3.1 - \text{Menu Project} \rightarrow New File$ 

(Nel progetto comparirà una nuova unità denominata Untitled)

 $3.2 - Menu File \rightarrow Save$ 

(A questo punto chiede di assegnare un nome al file che avete creato: date un nome a vostro piacere, e salvate)

#### 4-Scrivere il seguente programma

(Scrivete nella pagina bianca che compare al centro della GUI)

```
#include <iostream>
using namespace std;
int main(){
   cout<< "Ciao mondo!" <<endl;
   system("pause");
   return 0;
}</pre>
```

## 5-Compilare ed Eseguire il programma

Menu *Execute*  $\rightarrow$  *Compile* & *Run* 

## Altri esempi in C++

Visualizzare il valore assoluto di un intero immesso da tastiera

```
#include <iostream>
using namespace std;
int main(){
   cout<<"?";
   int x;
   cin>>x;
   if(x<0) cout<< -x <<endl;
   else cout<< x <<endl;
   system("pause");
   return 0;
}</pre>
```

# Visualizzare se un numero è pari o dispari

```
#include <iostream>
using namespace std;
int main(){
   cout<<"?";
   int x;
   cin>>x;
   if(x%2==0) cout<< "Pari" <<endl;
   else cout<< "Dispari" <<endl;
   system("pause");
   return 0;
}</pre>
```